## <u> คู่มือการบันทึกประวัติบุคคลในครอบครัว</u>

# STEP 1 เข้าสู่ระบบ

เข้าสู่ระบบด้วยหมายเลขบัตรประชาชน 13 หลัก และรหัสผ่าน 4 หลัก ซึ่งรหัสผ่านจะมาพร้อมกับหนังสือที่แจ้งให้ท่านบันทึกข้อมูล

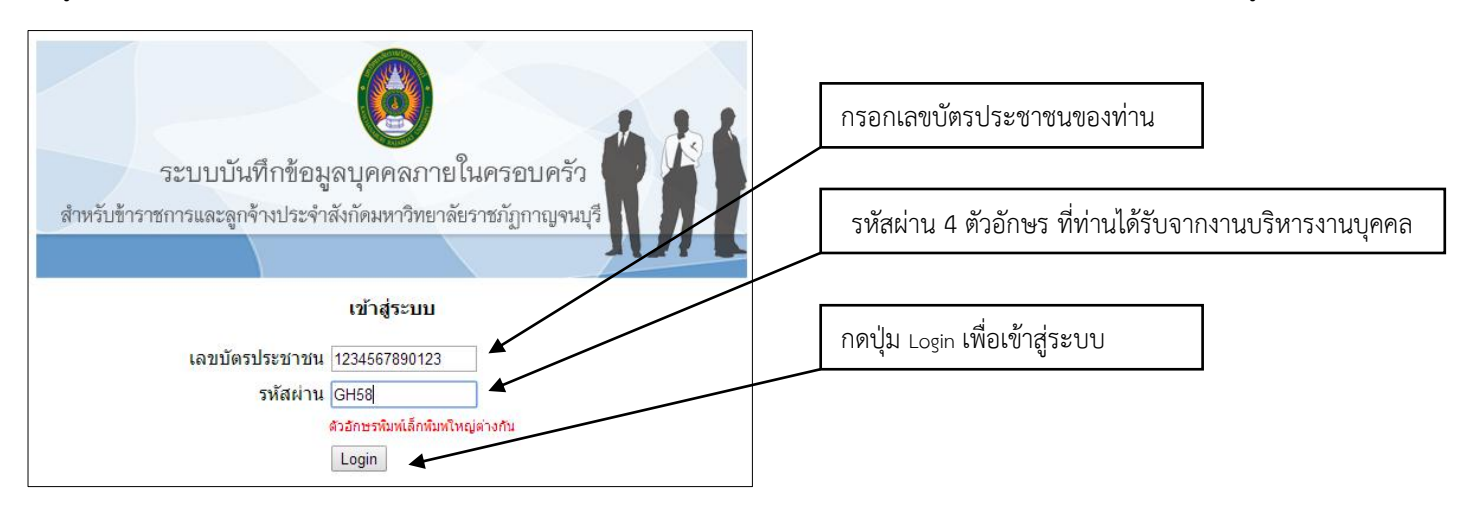

# เมื่อเข้าสู่ระบบสำเร็จให้เลือก <u>คลิ๊กเพื่อทำรายการถัดไป</u>

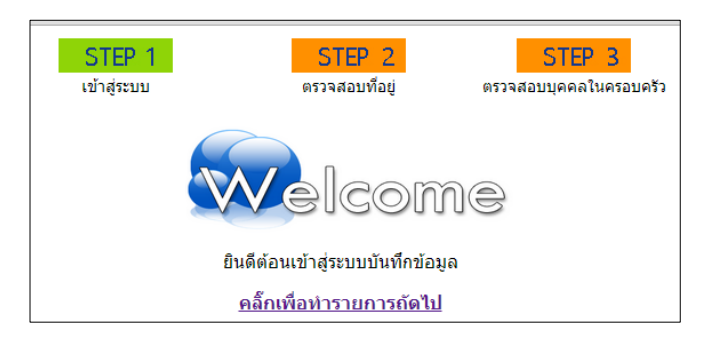

#### STEP 2 ตรวจสอบและแก้ไขข้อมูลที่อยู่

ให้ท่านตรวจสอบข้อมูลที่อยู่ของท่าน หากที่อยู่ที่แสดงไว้ไม่ถูกต้อง หรือปัจจุบันมีการเปลี่ยนแปลง ท่านสามารถแก้ไขใหม่ได้ทันที หลังจากแก้ไข ข้อมูลแล้ว ให้ทำเครื่องหมาย ✔ หน้าข้อความที่เป็นจริง ดังรูป เมื่อทำรายการเสร็จแล้วให้คลิ๊ก **บันทึกและทำรายการถัดไป** 

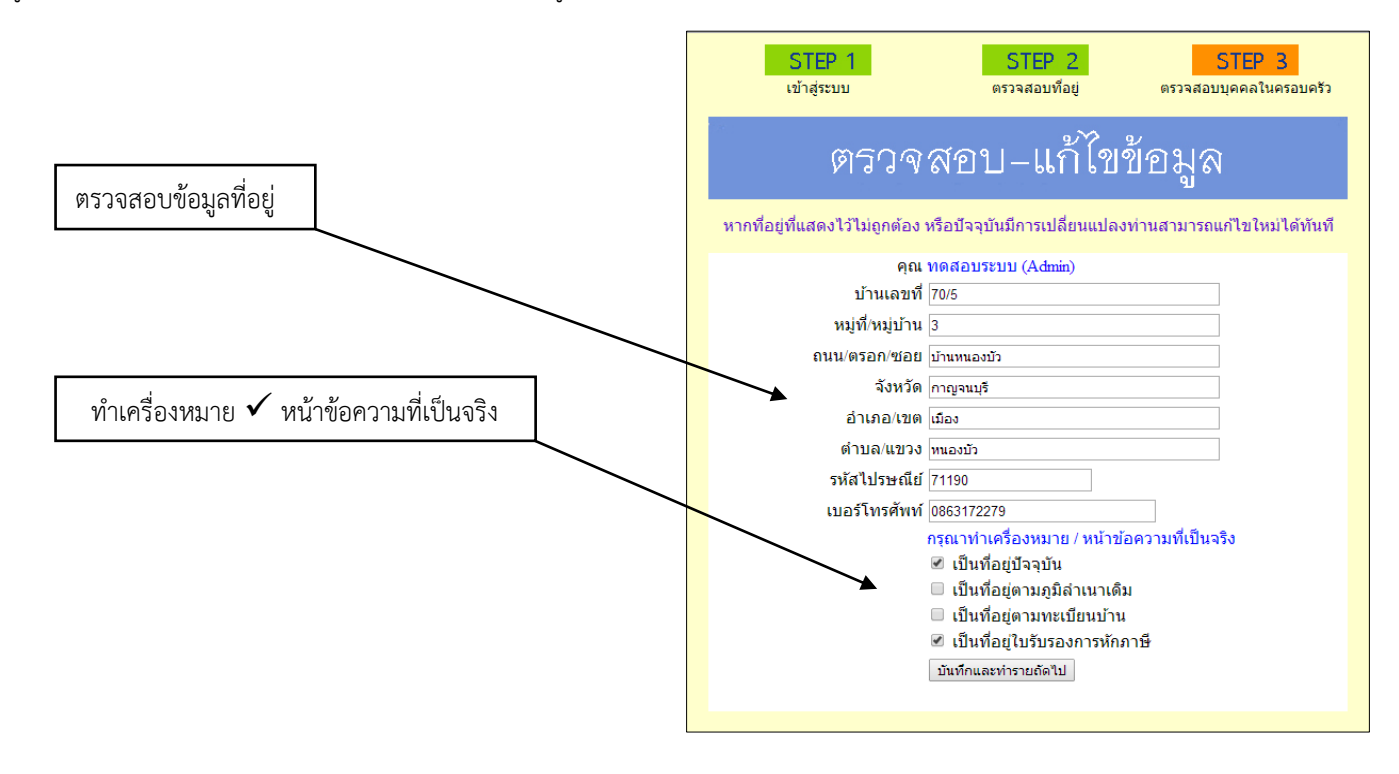

# STEP 3 ตรวจสอบและแก้ไขข้อมูลบุคคลภายในครอบครัว

ระบบจะแสดงชื่อบุคคลในครอบครัวของท่าน และให้ท่านตรวจสอบ/แก้ไข โดยคลิ๊ก <u>ตรวจสอบ-แก้ไข</u> หลังรายชื่อ

| STEP 1                                                       | S             | TEP 2                                | STEP 3                     |  |
|--------------------------------------------------------------|---------------|--------------------------------------|----------------------------|--|
| เข้าสูระบบ                                                   | ตรวจ          | สอบที่อยู่ ต <sup>.</sup>            | รวจสอบบุคคลในครอบครัว      |  |
| ชื่อ ทดสอบระบบ (Admin                                        | l)            | แก้ไขที่อยู่                         |                            |  |
| บ้านเลขที่ : 70/5                                            |               | หมู่ที่/หมู่บ้าน : 3                 |                            |  |
| ถนน/ตรอก/ชอย : บ้าน                                          | หนองบัว       | ดำบล/แขวง : หนองบัว                  | )                          |  |
| อำเภอ/เขต : เมือง                                            |               | จังหวัด : กาญจนบุรี                  |                            |  |
| รหัสไปรษณีย์ : 71190                                         |               | <mark>เบอร์โทรศัพท : 08631</mark>    | 72279                      |  |
| กรุณาตรวจสอบ-แก้ไข ข้อมูลบุคคลภายในครอบครัว                  |               |                                      |                            |  |
| เพิ่มบคคลภายในครอบครัว บิดา 🔻 เพิ่มบคคล                      |               |                                      |                            |  |
|                                                              |               |                                      |                            |  |
| รายชื่อบุคคลในครอบครัว<br>-                                  | )             | é.                                   |                            |  |
| บัดา                                                         | สมชาย         | มันคง                                | <u>ตรวจสอบ-แก้ไข</u>       |  |
| มารดา                                                        | สมหญิง        | มันคง                                | <u>ตรวจสอบ-แก้ไข</u>       |  |
| คู่สมรส                                                      | ยลรดา         | ภัคดิสกุล                            | <u>ตรวจสอบ-แก้ไข</u>       |  |
| บิดาของคูสมรส                                                | สมเกียรติ     | ภัคดิสกุล                            | <u>ตรวจสอบ-แก้ไข</u>       |  |
|                                                              |               |                                      |                            |  |
| รวยส่วนตร                                                    |               |                                      |                            |  |
| วายมอบุตว                                                    | อมันอี        | čo 5 do 0                            | กราว สวน แต่ไละ 🖌          |  |
| บุตร                                                         | วนยด          | ភា <b>ព</b> ឲាងអុស<br>ស្ថិត គឺ ភូលិត | ตรวจสอบ-แก่เบ              |  |
| <u> ท</u> ุ่พว <i>ท์ะ</i> กิบววท                             | 2101331 13161 | រាមទៅរខែ                             | <u>(0339460611-6671671</u> |  |
| หากท่านทำรายการเสร็จแล้ว กรุณาคล็กที่ สิ้นสุดการบันทึกข้อมูล |               |                                      |                            |  |
|                                                              | -             |                                      |                            |  |
|                                                              | สินสุดการเ    | บันทึกข้อมูล                         |                            |  |
|                                                              |               |                                      |                            |  |

หลังจากคลิ๊ก <u>ตรวจสอบ-แก้ไข</u> ระบบจะแสดงหน้าเมนูให้ท่านได้ตรวจสอบและแก้ไขข้อมูล เมื่อเสร็จแล้วให้กดคลิ๊ก **บันทึกการเปลี่ยนแปลง** 

| ตรวจสอบ-แก้ไขข้อมูล                                                                        |                                              |
|--------------------------------------------------------------------------------------------|----------------------------------------------|
| ข้อมูลบุคคลในครอบครัว คุณ (Admin)                                                          |                                              |
| ข้อมูลของ ⊥ุตรบุญธรรม ▼ หมายเลขบัตรประชาชน 555555555555555                                 |                                              |
| คำนำหน้าชื่อ เด็กหญิง ▼ ชื่อ ยลรภาภัค สกุล ภัคดีสกุล                                       |                                              |
| <b>ว/ด/ป เกิด 08082558</b> รูปแบบ 8 หลัก ด้วอย่างเช่น วันที่ 5 ม.ค. 2532 กรอกเป็น 05012532 |                                              |
| อาชีพ ไม่ทำงาน/กำลังศึกษา 🔹 สิทธิการหักลดหย่อน ลดหย่อนได้ 🔻                                |                                              |
| สถานภาพการสมรส โสด 🔻 สถานภาพการมีชีวิต โมชีวิต 🔹                                           |                                              |
| กรณีที่เสียชีวิต/ศาลสั่งเป็นคนสาปสูญ/ศาลสั่งเป็นคนไร้ความสามารถ โปรดระบุวันที่             |                                              |
| รูปแบบ 8 หลัก ตัวอย่างเช่น วันที่ 5 ม.ค. 2532 กรอกเป็น 05012532                            |                                              |
| สิทธิการเบิกค่ารักษาพยาบาล มีสิทธิในการเบิก 🔻                                              |                                              |
| ประเภทการลดหย่อนของบุตร เต็ม ▼                                                             | กรณีไม่ศึกษาต่อให้เลือก ไม่ศึกษา/ไม่ศึกษาต่อ |
| สถานะการศึกษาปัจจุบัน ศึกษา 🔻 ปัจจุบันศึกษาอยู่ในระดับ ต่ำกว่าประถมศึกษา 🔻                 |                                              |
| สิทธิการเบิกค่าเล่าเรียน มีสิทธิในการเบิก ▼                                                |                                              |
| บันทึกการเปลี่ยนแปลง                                                                       | หากตรวจสอบแก้ไขเรียบร้อยแล้ว                 |
| <u>ยกเลิกการแก้ไข</u> <u>ลบบุคคลนี้ออก</u> ← คลิ๊ก                                         | หากต้องการลบบุคคลนี้ออกจากรายการ             |
| กรณีบุคคลมีชีวิตให้เว้นว่างไว้ คลิ๊ก ยกเลิกการแก้ไข จะกลับหน่                              | ม้าหลักโดยไม่มีการบันทึกการเปลี่ยนแปลงข้อมูล |

## การเพิ่มบุคคลในครอบครัว

้กรณีรายการที่แสดงมีรายชื่อบุคคลในครอบครัวไม่ครบ หรือต้องการเพิ่มบุคคลในครอบครัว ให้เลือกรายการเมนู **เพิ่มบุคคลภายในครอบครัว** 

| เพิ่มบุคคลภายในครอบครัว |             | บิดา 🔻                             | เพิ่มบุคคล       |                                          |
|-------------------------|-------------|------------------------------------|------------------|------------------------------------------|
|                         |             | บิดา                               |                  |                                          |
| ครอบครัว                |             | มารดา<br>ค่สบรส                    |                  |                                          |
|                         | สมชาย       | บุตร                               | <u></u> @1       |                                          |
|                         | สมหญิง      | บุตรของคู่สมรสเดิม<br>มตรมอเธรรม   | <u></u> <u> </u> | คลิกเพื่อเลือกประเภทบุคคลที่ต้องการเพิ่ม |
|                         | ยลรดา       | บุตรจากการรับรอง                   | <u></u> <u>ព</u> | และคลิ๊ก <b>เพิ่มบุคคล</b>               |
|                         | ส สมเกียรติ | บิดาของคู่สมรส<br>มวรความวงคู่สมรส | <u> ព</u>        |                                          |
| ſ                       |             | ท เวณ เมตรงผู้ตทวด                 |                  |                                          |

ระบบจะแสดงหน้าฟอร์มบันทึกข้อมูล โดยท่านจะต้องกรอก และเลือกข้อมูล ให้ครบตามแบบฟอร์ม เมื่อเสร็จแล้วคลิ๊ก **บันทึกข้อมูล** 

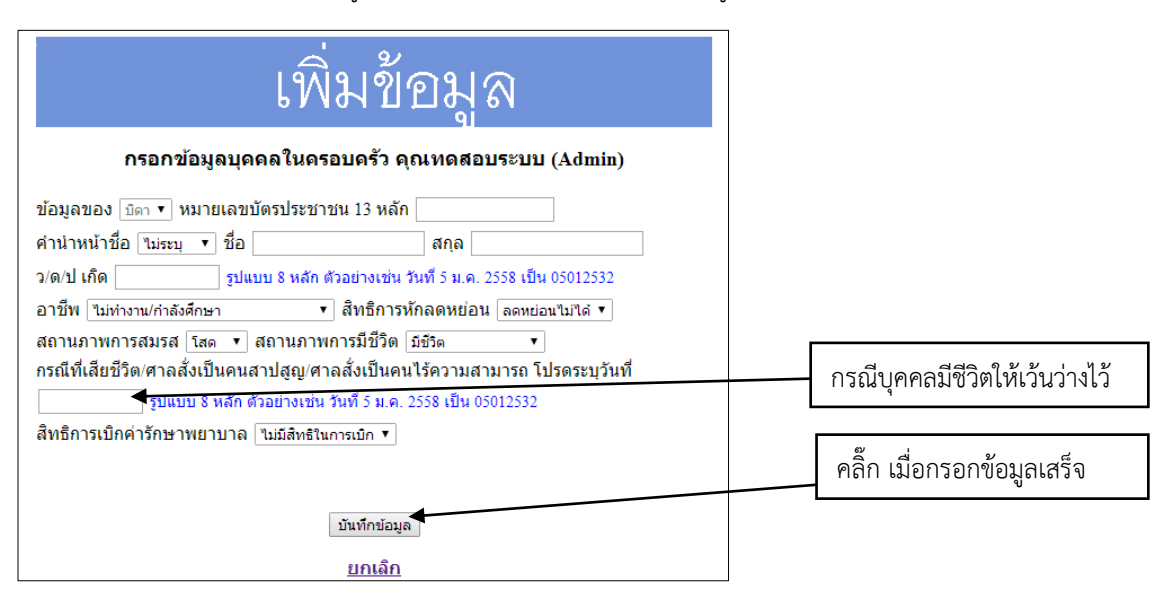

เมื่อทำรายการเสร็จแล้วให้คลิ๊ก **สิ้นสุดการบันทึกข้อมูล** เพื่อสิ้นสุดการบันทึกข้อมูล

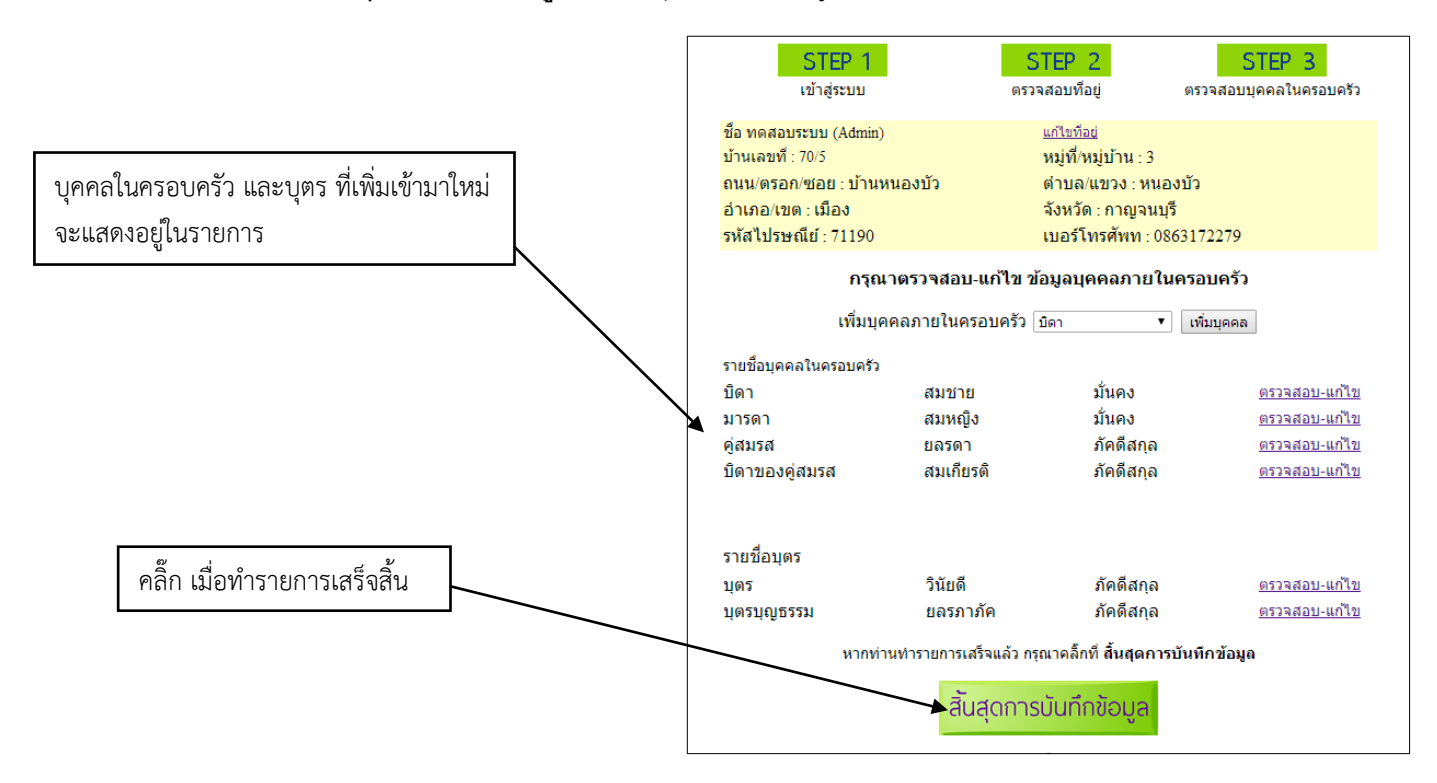

| 5                                                  | ายงานทะเบียนประวัติ                                     |                                                                       |
|----------------------------------------------------|---------------------------------------------------------|-----------------------------------------------------------------------|
| ชื้อ-สกุล : ทดสอบระบบ (Admin)<br>บ้านเลขที่ : 70/5 | เฉขบัตรประจำตัว : 1100200493482<br>หมู่ที่∕หมู่บ้าน : 3 |                                                                       |
| ถนน/ตรอก/ชอย : บานหนองบว<br>อำเภอ/เขต : เมือง      | ตาบล/แขวง : หนองบว<br>วังหวัด : ควอเวทหรื               |                                                                       |
| อาเมอ/เขต: เมอง<br>รหัสไปรระดีย์ : 71100           | จงหวด: กาะบูจนบุร<br>เมอร์โทรสัพทง : 0863172279         |                                                                       |
| 1                                                  | เคตอภายในครอบครัว                                       |                                                                       |
| -<br>ความสัมพันธ์: บิดา                            | เลขบัตรประจำตัว : 1111111111                            |                                                                       |
| ชื่อ-สกล:สมชาย มั่นคง                              | ว/ด/ป เกิด : 01 ธ.ค.2509                                |                                                                       |
| สถานะภาพการสมรส : สมรส                             | สถานะภาพการมีชีวิต : มีชีวิต                            |                                                                       |
| อาชีพ : เกษตรกรรม/กสิกรรม                          | วันที่เสียชีวิต :                                       |                                                                       |
| สิทธิการหักลดหย่อน : ลดหย่อนไม่ได้                 | สิทธิเบิกค่ารักษาพยาบาล : ไม่มีสิทธิในการเบิก           |                                                                       |
| ความสัมพันธ์ : มารดา                               |                                                         |                                                                       |
| ชื่อ-สกุล : สมหญิง มั่นคง                          | ว/ด/ป เกิด : 02 ก.พ.2510                                |                                                                       |
| สถานะภาพการสมรส : โสด                              | สถานะภาพการมีชีวิต : มีชีวิต                            |                                                                       |
| อาชีพ : รับราชการ                                  | วันที่เสียชีวิต :                                       |                                                                       |
| สิทธิการหักลดหย่อน : ลดหย่อนไม่ได้                 | สิทธิเบิกค่ารักษาพยาบาล : มีสิทธิในการเบิก              |                                                                       |
| ความสัมพันธ์ : คู่สมรส                             | <br>เลขบัตรประจำตัว : 3333333333333                     |                                                                       |
| ชื่อ-สกุล : ยลรดา ภัคดีสกุล                        | ว/ด/ป เกิด : 05 ก.ย.2532                                |                                                                       |
| สถานะภาพการสมรส : โสด                              | สถานะภาพการมีชีวิต : มีชีวิต                            |                                                                       |
| อาชีพ : รับราชการ                                  | วันที่เสียชีวิต :                                       |                                                                       |
| สิทธิการหักลดหย่อน : ลดหย่อนไม่ได้                 | สิทธิเบิกค่ารักษาพยาบาล : มีสิทธิในการเบิก              | _                                                                     |
|                                                    | บุตร                                                    |                                                                       |
| ความสัมพันธ์ : บุตร                                | เลขบัตรประจำตัว : 44444444444                           |                                                                       |
| ชื่อ-สกุล : วินัยดี ภัคดีสกุล                      | ว/ด/ป เกิด : 01 ม.ค.2554                                |                                                                       |
| สถานะภาพการสมรส : โสด                              | สถานะภาพการมีชีวิต : มีชีวิต                            |                                                                       |
| อาชีพ : ไม่ทำงาน/กำลังศึกษา                        | วันทีเสียชีวิต :                                        |                                                                       |
| สทธิการหักลุดหย่อน : ลุดหย่อนไม่ได้                | สทธิการเบ็กคำรักษาพยาบาล : มิสทธิในการเบ็ก              |                                                                       |
| สถานะการศกษา : ศกษา                                | ระดบ : บระถมศกษา<br>วินวินวินว์นว่า วินายุ ถึวินาวิ วิน |                                                                       |
| บระเภทลดหยอน : เตม                                 | สทธเบกคาเลาเรยน : มสทธเบก                               |                                                                       |
| 🤿 พิมพ์ราย                                         | งาน ออกจากระบบ                                          | คลัก เพื่อออกจากระบบ โดยทานสามารถ<br>กลับมาบันทึกข้อมลต่อในภายหลังได้ |
|                                                    | - <del>8/</del> - 10 - 10 - <sup>10</sup>               |                                                                       |

ระบบจะรายงานข้อมูลทั้งหมดของท่าน โดยท่านสามารถคลิ๊ก **พิมพ์รายงาน** เพื่อเก็บข้อมูลไว้เป็นหลักฐานได้

#### หมายเหตุ

- บุคคลในครอบครัว หมายถึง บิดา /มารดา /คู่สมรส /บุตร /บุตรของคู่สมรสเดิม /บุตรบุญธรรม /บุตรจากการรับรอง / บิดาของคู่สมรส /มารดาของคู่สมรส โดยแต่ละบุคคลต้องกรอกข้อมูลให้ครบถ้วนตามแบบฟอร์ม
- ตรวจสอบและกรอกข้อมูลให้เสร็จสิ้นภายในวันที่ <u>17 พฤศจิกายน พ.ศ.2558</u>
- 3. นำส่งเอกสารประกอบการแก้ไข/เพิ่มเติมข้อมูล ที่งานบริหารงานบุคคลภายในวันที่ 23 พฤศจิกายน พ.ศ.2558

งานบริหารงานบุคคล กองกลาง สำนักงานอธิการบดี มหาวิทยาลัยราชภัฏกาญจนบุรี